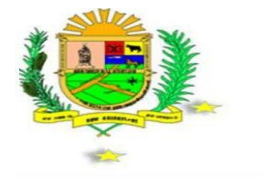

REPUBLICA BOLIVARIANA DE VENEZUELA ALCADIA DEL MUNICIPIO AUTONOMO SAN FERNANDO ESTADO APURE RIF.: G – 20000406-1 OFICINA DE TECNOLOGÍA

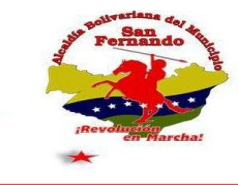

de

## SISTEMA INTEGRADO DE GESTIÓN CATASTRAL

ALCALDÍA DEL MUNICIPIO SAN FERNANDO DEL ESTADO APURE

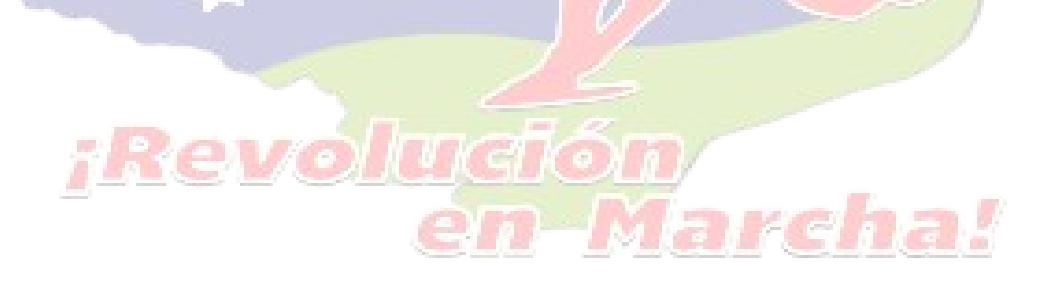

## ¿QUE ES EL SIGC?

El Sistema Integrado de Gestión Catastral (SIGC) es una herramienta que permite realizar Tramites Catastrales haciendo uso de la plataforma web de la Alcaldía del Municipio San Fernando del Estado Apure para optimizar los procesos referentes a documentos como: Cédula Catastral, Renovacion de Cédulas Catastrales, Constancia de Zonificación, Compra-Venta de Terrenos, Donaciones de Terrenos, Arrendamientos de Terrenos, CTU, Pagos de Impuestos, Solvecias Catastrales y Municipales en dicha Institución con el fin de mejorar los procedimientos involucrados permitiendole al usuario (**Contribuyente**) saber el estatus de sus tramites en su **perfil** en el sistema para lo cual deberá registrarse previamente proporcionando **información verdadera** debido a que esta será usada para redacción y generación de los documentos.

## PASOS PARA REGISTRARSE EN EL SIGC

 Visitar el portal web de la <u>Alcaldía del Municipio San Fernando del</u> <u>Estado Apure</u>, en la columna derecha, ubique la sección con la **Imagen 1**, haga clic sobre esta:

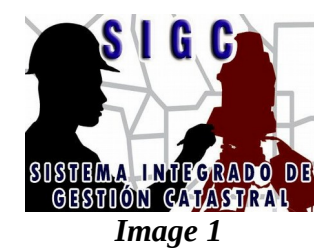

✓ Se abrirá una nueva Ventanta en su *navegador web* similar a la siguiente imagen:

| Usuario                                                                                                 |  |
|----------------------------------------------------------------------------------------------------|--|
| ENTRAR<br>Registrarse / Registro de C.T.U<br>© Alcaldia del Municipio San Fernando<br>Rif: G-20000406-1 |  |

✓ Si es una Persona Natural o Juridica debe Hacer Clic en el enlace "<u>Registrarse</u>" y llenar los compos con la información que estos requieran:

| SIGC<br>Formulario de registro                                        |  |
|-----------------------------------------------------------------------|--|
| DATOS PERSONALES<br>Tipo de persona<br>Natural    Jurídica            |  |
| Escriba su(s) nombre(s)<br>Escriba su(s) apellido(s)                  |  |
| Escriba su cédula de identidad o RIF<br>Escriba su correo electrónico |  |
| Vuelva a escribir su correo electrónico<br>Escriba su contraseña      |  |
| Vuelva a escribir su contraseña<br>Nacionalidad                       |  |
| REGISTRAR                                                             |  |
|                                                                       |  |

Nota: Debe proporcionar la información mas confiable (verdadera) posible para que sus tramites se generen correctamente.

✓ Si es una Comunidad con CTU debe Hacer Clic en el enlace "<u>Registro de C.T.U</u>" y llenar los compos con la información que estos requieran, tenga en cuenta que documentos como el "Acta constitutiva", "La ficha Sociocomunal" y el "Croquis" del Concejo Comunal debe proporcionarse para verificaciones catastrales. En La siguiente imagen se muestra el formulario para CTU

| lombre de la comunidad                  | Vuelva a escribir su contraseña                        |
|-----------------------------------------|--------------------------------------------------------|
| Nombre(s) del vocero                    | Parroquia                                              |
| Apellido(s) del vocero                  | SAN FERNANDO<br>Acta constitutiva del CC (PDF)         |
| Número de teléfono móvil                | Choose File No file chosen                             |
| Número de teléfono fijo                 | Ficha sociocomunal (PDF)<br>Choose File No file chosen |
| Escriba el RIF de la comunidad          | Croquis del CC (PDF)                                   |
| Escriba su correo electrónico           | Choose File No file chosen                             |
| Vuelva a escribir su correo electrónico | <b>Nota:</b><br>Debe llevar una carpeta Con gancho     |
| Contraseña                              |                                                        |

Nota: Debe proporcionar la información mas confiable (verdadera) posible para que sus tramites se generen correctamente.

 Una vez registrado, el sistema le llevara a la página de acceso donde deberá escribir su usuario (correo electrónico) y clave proporcionada durante el proceso de registro para poder entrar a su perfil en el cual podrá tramitar los documentos referentes a tramites catastrales.